## WISEdash for Districts Training

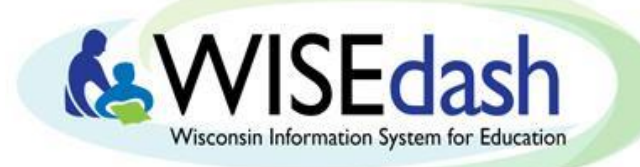

# Understanding Attendance on the Student Profile

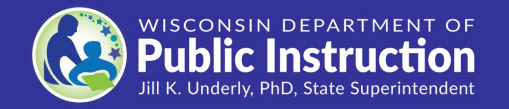

Last update: June 2021

# **Navigation Terminology**

#### Waffle Menu

- Hamburger Menu
- Card Tools

#### Ø User Tools

#### ⑦ Help Button

Menu Tabs: First row of Navigation Menu

Subtabs: Second row of Navigation Menu

Drop downs: Third row of Navigation Menu

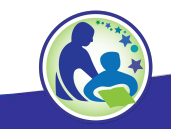

## **Student Profile Data Usage**

Within the Student Profile, there are two ways to view individual student attendance data.

Main allows you to view non-certified attendance data from the current year.

**Snapshot** allows you to view certified attendance data from previous years alongside current, non-certified data.

Data from the student profile is used for data quality, early warning, and improvement planning.

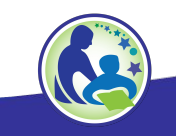

# **Step-by-Step Instructions: Main**

- Step 1: Log in to WISEdash for Districts through WISEhome.
- Step 2: See the WISEdash guide -<u>Student Profiles</u>
  - If you have Student Detail access, you can also drill into most dashboards and select a student to view their Student Profile.
- Step 3: Select the Attendance Subtab beneath the Main Menu Tab. • Student Profile > Main > Attendance

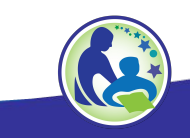

### Main > Attendance

This dashboard shows current, non-certified data for:

- Attendance Rate Trend: Student level attendance rates by year in a graph.
- Attendance: Student level attendance rates by year in a table.
- Absence: Student level absence rates by year in a table.

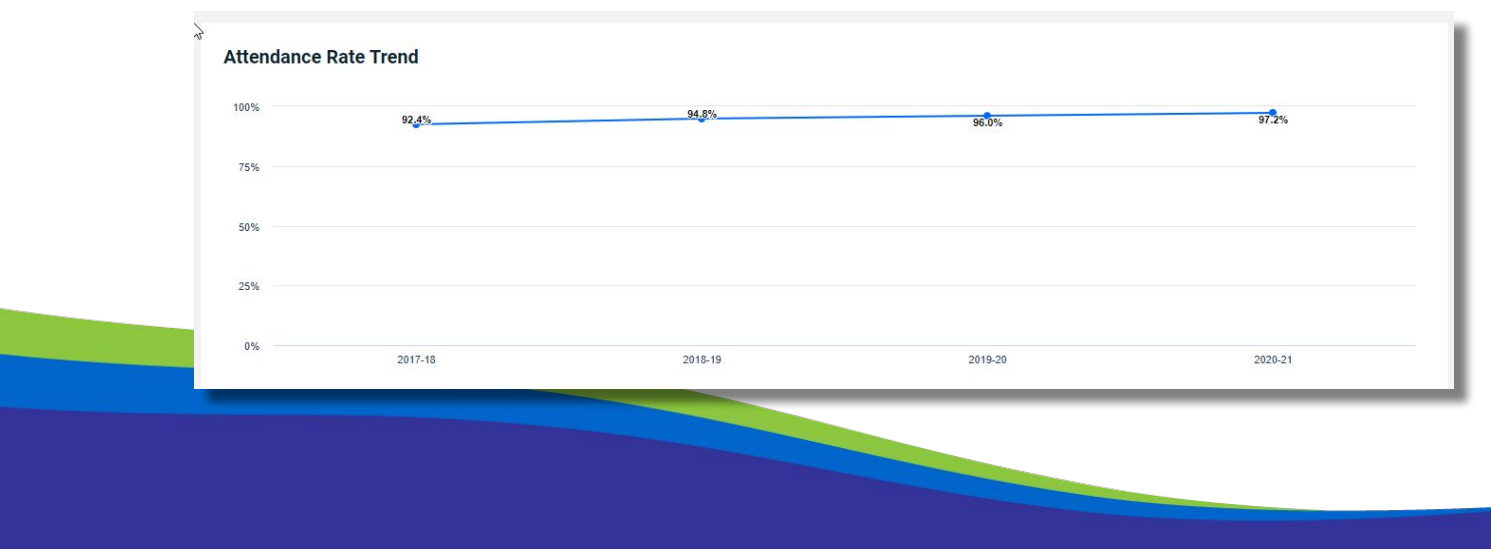

# **Step-by-Step Instructions: Snapshots**

- Step 1: Log in to WISEdash for Districts through WISEhome.
- Step 2: See the WISEdash guide -<u>Student Profiles</u>
  - If you have Student Detail access, you can also drill into most dashboards and select a student to view their Student Profile.
- Step 3: Select the Snapshots Menu Tab, then click on the Year End Subtab. • Student Profile > Snapshots > Year End

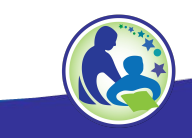

## **Snapshots > Year End > Attendance**

Attendance: This table contains certified (past years) and current student level information. Rows labeled as 'NO SNAPSHOT' are using current, non-certified data for that school year. The information from past years was used for official state and federal reporting purposes. Information includes: Days Attended, Days Scheduled, Attendance Rate, Attendance District and

| YEAR    | SNAPSHOT DATE | ATTENDED | SCHEDULED | ATTENDANCE RATE | ATT DISTRICT | ATT SCHOOL | ABSENTEE - STATE | ABSENTEE - ESSA | ABSENTEE - ESEA |
|---------|---------------|----------|-----------|-----------------|--------------|------------|------------------|-----------------|-----------------|
| 2020-21 | NO SNAPSHOT   |          |           |                 |              |            |                  |                 |                 |
| 2019-20 | 12-09-2020    |          |           |                 |              |            |                  |                 |                 |
| 2018-19 | 01-29-2020    |          |           |                 |              |            |                  |                 |                 |
| 2017-18 | 12-06-2018    |          |           |                 |              |            |                  |                 |                 |
|         |               |          |           |                 |              |            |                  |                 |                 |

### **More Help and Resources**

#### Please visit

#### WISEdash How-to: More Help and Resources

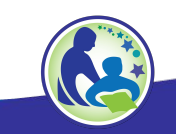

# **Questions, Comments, and Suggestions**

Please submit a help ticket with any questions, comments, or

suggestions.

### **WISE Help Ticket Form**

Suggestions can also be submitted by using the green "Suggestions"

button in the bottom right corner of the WISEdash application.

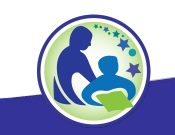